| INCIDENT RADIO COMMUNICATIONS PLAN (ICS 205)                      |      |          |                                                  |                  |                   |                  |                   |                        |                         |                                       |            |  |
|-------------------------------------------------------------------|------|----------|--------------------------------------------------|------------------|-------------------|------------------|-------------------|------------------------|-------------------------|---------------------------------------|------------|--|
| 1. Incident Name: 2. Date /Time Prepared                          |      |          |                                                  |                  |                   |                  |                   | 3. Operational Period: |                         |                                       |            |  |
| 2021 ARES SET - HF - North Hawaii District                        |      |          |                                                  | 2021-09-27 22:39 |                   |                  | Date From         | Date From: 2021-10-02  |                         | Date To:                              | 2021-10-02 |  |
| Form Information                                                  |      |          |                                                  | Load ICS205 Data |                   |                  | Time From         | Time From: 09:00 W     |                         |                                       | 11:00 W    |  |
| 4. Basic Radio Channel Use: Paste Channel Data from a Spreadsheet |      |          |                                                  |                  |                   |                  |                   |                        |                         |                                       |            |  |
| Zone<br>Grp.                                                      | Ch # | Function | Channel Name / Trunked Radio<br>System Talkgroup | Assignment       | RX Freq<br>N or W | RX<br>Tone / NAC | TX Freq<br>N or W | TX<br>Tone / NAC       | Mode<br>(A, D, or<br>M) | Remarks                               |            |  |
|                                                                   | 1    | Tactical | ACS 40M LSB                                      | Islandwide       | 7.190.0 W         | None             | 7.190.0 W         | None                   | A                       | HC CDA - ACS                          |            |  |
|                                                                   | 2    | Tactical | ACS 80M LSB                                      | Islandwide       | 3.895.0 W         | None             | 3.895.0 W         | None                   | A                       | HC CDA - ACS                          |            |  |
|                                                                   | 3    | Tactical | HF 40M LSB                                       | Statewide        | 7.088.0 W         | None             | 7.088.0 W         | None                   | M                       | Statewide, State EOC, NVIS*           |            |  |
|                                                                   | 4    | Tactical | HF 40M USB                                       | Statewide        | 7.090.0 W         | None             | 7.090.0 W         | None                   | M                       | Statewide, SKYWARN, FLDIGI*           |            |  |
|                                                                   | 5    | Tactical | HF 80M LSB                                       | Statewide        | 3.888.0 W         | None             | 3.888.0 W         | None                   | M                       | Statewide, NVIS*                      |            |  |
|                                                                   | 6    | Tactical | HF 60M USB                                       | Statewide        | 5.371.5 W         | None             | 5.371.5 W         | None                   | <b>A</b>                | AR Ops operate on a secondary basis.  |            |  |
|                                                                   | 7    | Tactical | HealthComm 40M LSB                               | Statewide        | 7.080.0 W         | None             | 7.080.0 W         | None                   | M                       | *                                     |            |  |
|                                                                   | 8    | Tactical | HealthComm 60M USB                               | Statewide        | 5.371.5 W         | None             | 5.731.5 W         | None                   | M                       | AR Ops operate on a secondary basis*  |            |  |
|                                                                   | 9    | Tactical | HealthComm 80M LSB                               | Statewide        | 3.835.0 W         | None             | 3.888.0 W         | None                   | M                       | *                                     |            |  |
|                                                                   | 10   | Tactical | ARES 40M LSB                                     | Statewide        | 7.188.0 W         | None             | 7.188.0 W         | None                   | <b>A</b>                |                                       |            |  |
|                                                                   | 11   | Tactical | Winlink RMS HF                                   | Regional         | Various           | None             | Various           | None                   | D                       | Multiple HF Bands/modes/frequencies** |            |  |
|                                                                   |      |          |                                                  |                  |                   |                  |                   |                        |                         |                                       |            |  |
|                                                                   |      |          |                                                  |                  |                   |                  |                   |                        |                         |                                       |            |  |
|                                                                   |      |          |                                                  |                  |                   |                  |                   |                        |                         |                                       |            |  |
|                                                                   |      |          |                                                  |                  |                   |                  |                   |                        |                         |                                       |            |  |
|                                                                   |      |          |                                                  |                  |                   |                  |                   |                        |                         |                                       |            |  |
|                                                                   |      |          |                                                  |                  |                   |                  |                   |                        |                         |                                       |            |  |
|                                                                   |      |          |                                                  |                  |                   |                  |                   |                        |                         |                                       |            |  |
|                                                                   |      |          |                                                  |                  |                   |                  |                   |                        |                         |                                       |            |  |
|                                                                   |      |          |                                                  |                  |                   |                  |                   |                        |                         |                                       |            |  |

5. Special Instructions: (Be Brief)

\* Stations should coordinate via voice to select proper mode before sending digital P2P. \*\* Stations may open the desired Winlink session type in RMS Express. Click 'channel select' and 'update via ...' to see the list of available frequencies and stations.